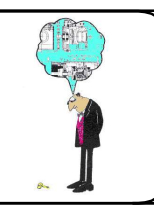

# **1° MISE EN SITUATION**

Pour chaque réducteur 3 configurations sont possibles.

Le fichier dessin du dossier ressources, correspond à la configuration par défaut. Vous pouvez consulter le dossier technique à l'adresse suivante :

http://meca3.free.fr/DossierTechnique/fda/fdadoctech.html#

Il est conseillé de simuler les mécanismes en cachant le carter l et les roulements logés dans ce même carter

Attention aux illusions d'optique .Des marques ont été réalisées pour vérifier chaque sens de rotation.

L'étude proposée correspond à un réducteur utilisée pour assurer l'ouverture de portails.

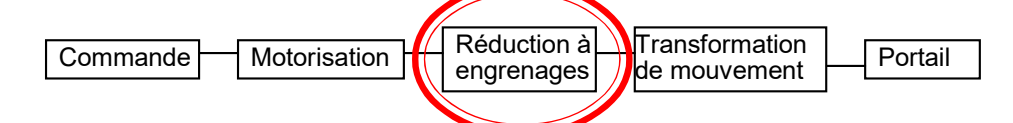

# **2° CONFIGURATION**

2.1. Téléchargez et dé zippez le dossier "*FDA 3D Inventor*" à partir du dossier technique (voir URL plus haut).

2.2. Ouvrez le fichier "reducteurfda".

2.3. Vérifiez qu'il s'agit bien de la configuration FDA 539. Justifiez votre réponse.

2.4. De quel type d'engrenage est constitué ce réducteur ?

TP15 fdaSimulation 1

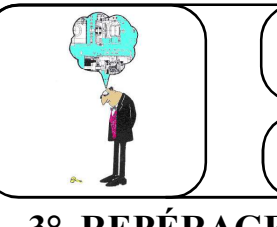

# **3° REPÉRAGE**

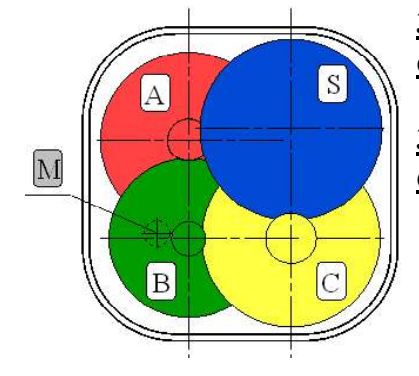

**3.1. Repérez et complétez le tableau des noms données aux roues dentées dans l'arbre de construction.** 

**3.2.** Repérez et compléter le tableau des noms donnés aux arbres dans l'arbre de construction.

| Correspondance   |         |              | Nombre |        | Correspondance   |
|------------------|---------|--------------|--------|--------|------------------|
| Arbre de         | Andread |              | de     | Module | Arbre de         |
| construction des | Arbres  |              | dents  | (m)    | construction des |
| Arbres           |         |              | ( Z)   |        | Roues            |
|                  | А       | Roue menée   | 133    | 0.75   |                  |
|                  |         | Roue menante | 30     | 0.75   |                  |
|                  | В       | Roue menée   | 120    | 0.75   |                  |
|                  |         | Roue menante | 17     | 1      |                  |
|                  | С       | Roue menée   | 100    | 1      |                  |
|                  |         | Roue menante | 17     | 1.5    |                  |
|                  | S       | Roue menée   | 67     | 1.5    |                  |
|                  |         | Roue menante |        |        |                  |

## 4° SIMULATION

#### 4.1. Dans le l'onglet "Environnement", sélectionnez "Simulation dynamique".

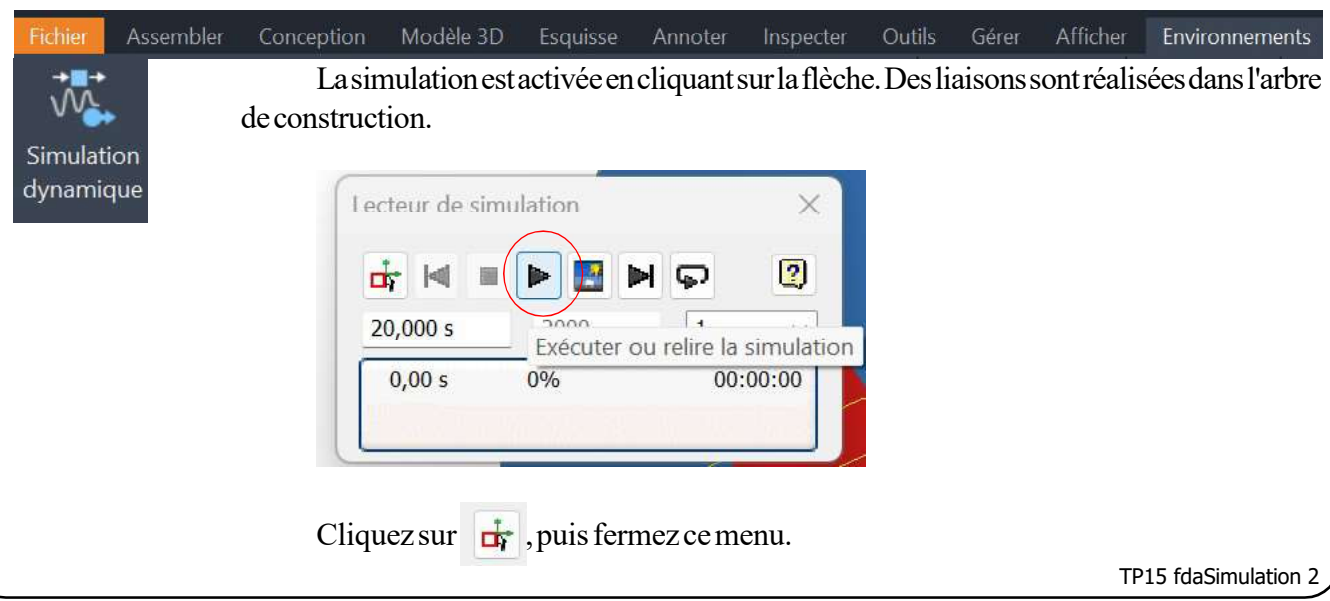

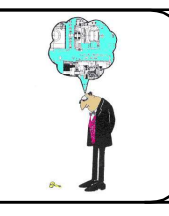

| <i>B3</i> |
|-----------|
|           |

# **TP15: Simulation**

B31-B35

### 4.2. Vérification des liaisons.

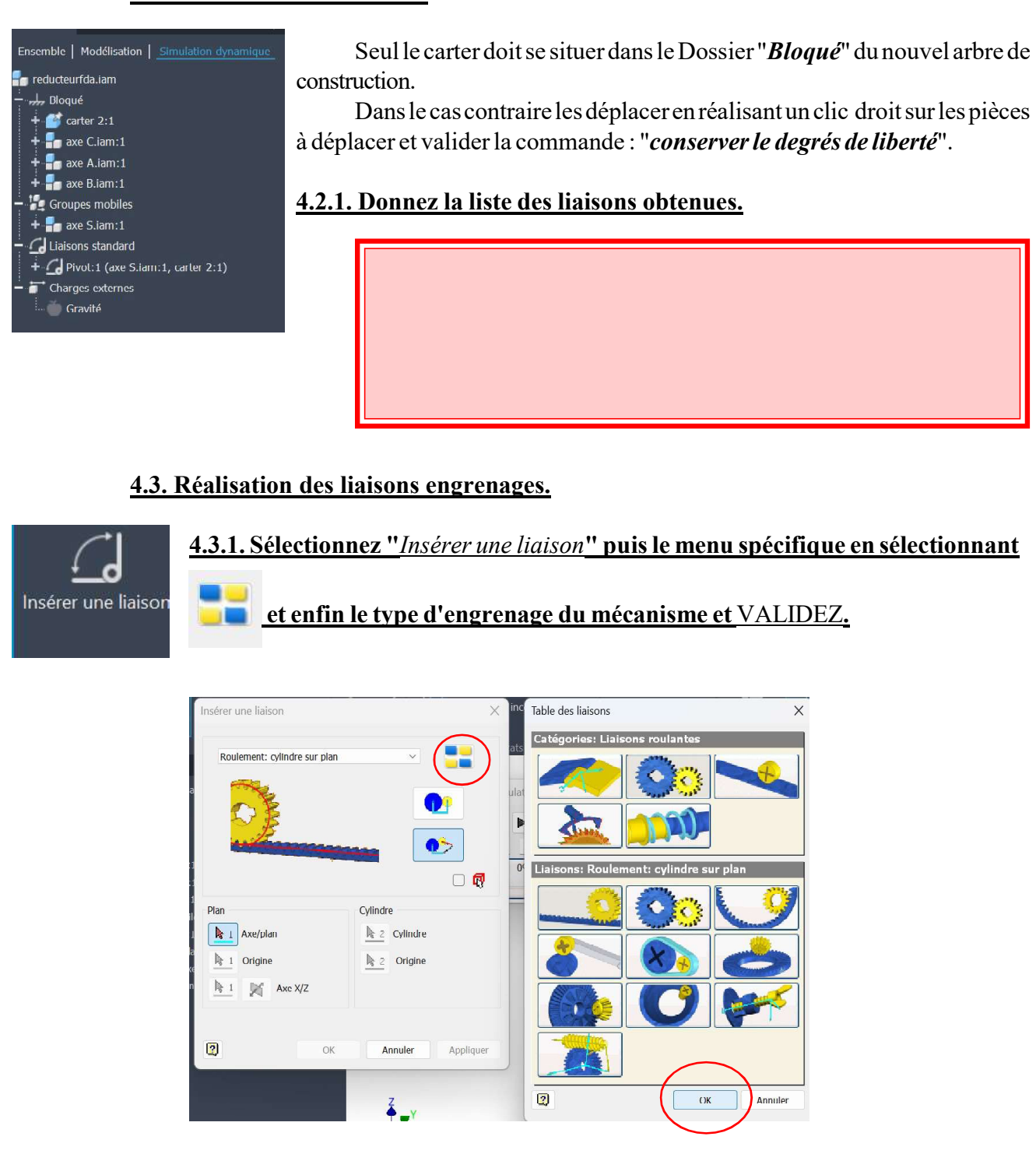

**4.3.2.** Répondez aux questions en sélectionnant le diamètre primitif des roues et la surface de la roue.

TP15 fdaSimulation 3

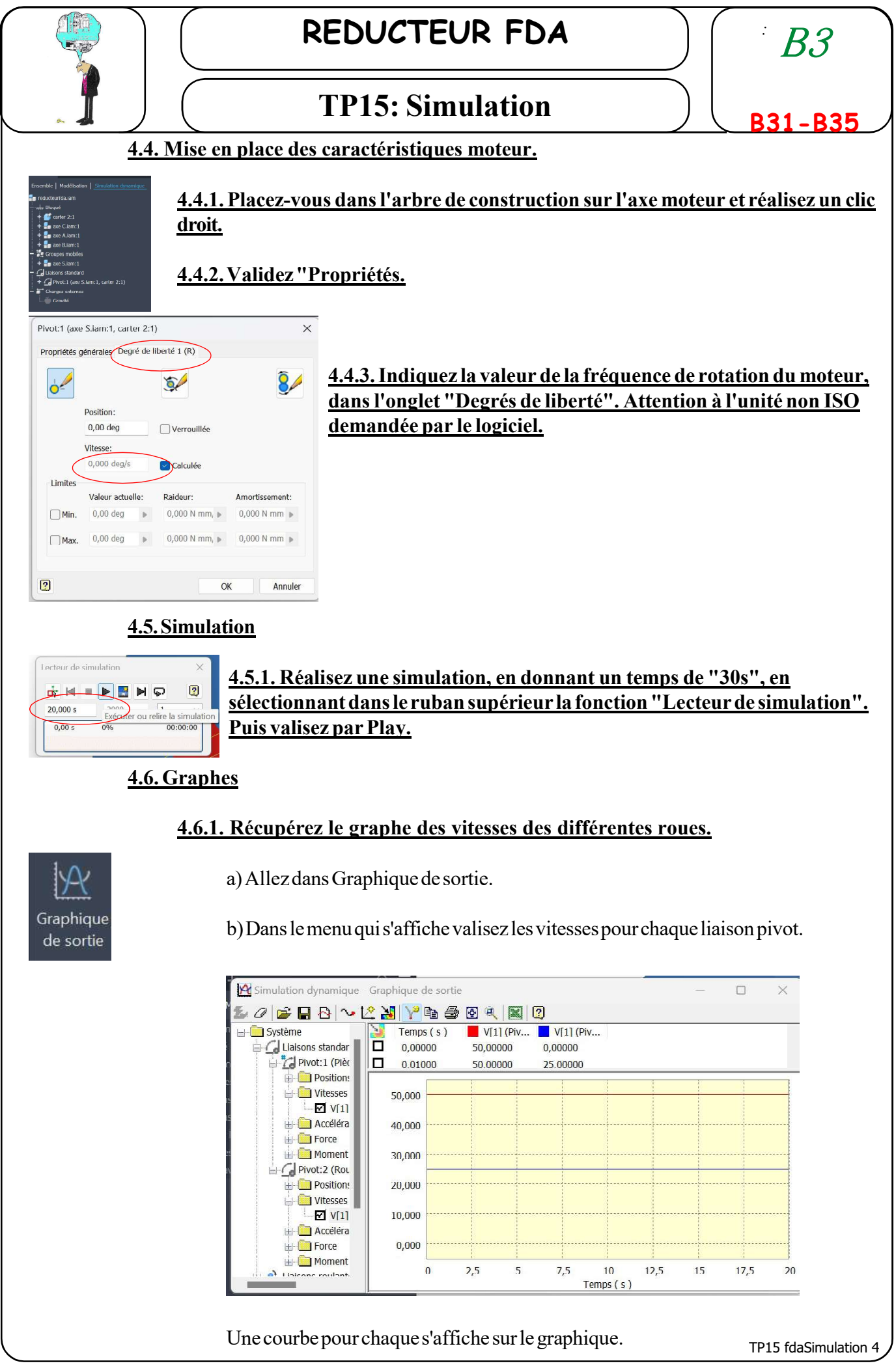

d:\consmec\Tsi\TPs\TP15fda\TP15FDASimulation.pmd

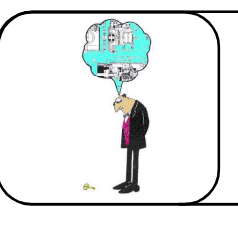

**REDUCTEUR FDA** 

# **TP15: Simulation**

c) Réalisez une exportation vers EXCEL.

| 2 🛃 | 🝸 🖻 🥭     |           | 2           |
|-----|-----------|-----------|-------------|
|     | Temps (s) | V[1] (Piv | . V[1] (Piv |
|     | 0,00000   | 50,00000  | 0,00000     |
|     | 0.01000   | 50.00000  | 25.00000    |

d) Ouvrez excel et sauvegardez votre fichier.

e) Importez dans votre compte rendu le graphe des courbes du réducteur.

# 5° SCHÉMATISATION.

5.1. Indiquez sur le schéma cinématique développé ci-dessous du réducteur FDA529 les noms des liaisons inventor concernées.

axe B

axe C axe S

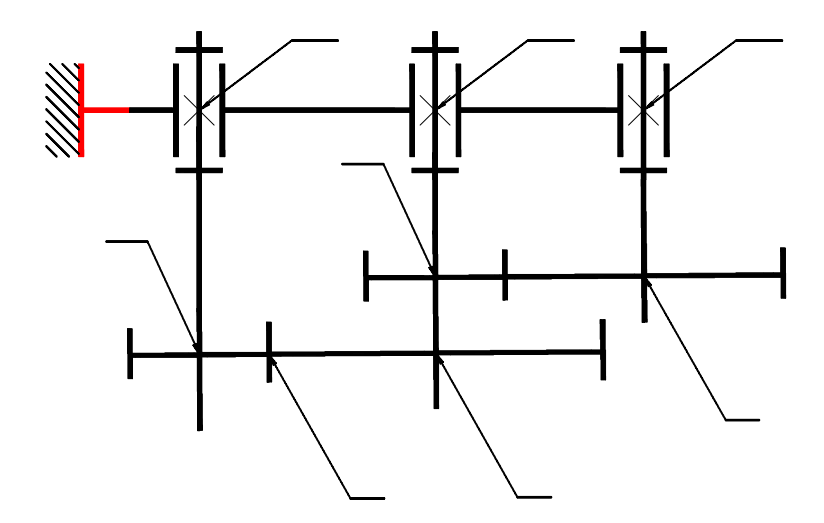

5.2. Indiquez sur le schéma ci-dessus la fréquence de rotation en unité ISO de chaque roue.

*B3*